## **ADDING THE RADIANCE SPEAKER DSP PRESET TO THE EPISODE HYBRID AMPS**

AMPLIFIER MODELS: EA-AMP-HYB-2D-1000 EA-AMP-HYB-2D-2000

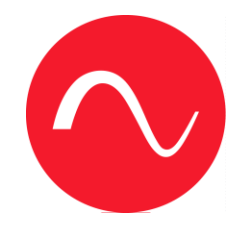

Download the file "RADIANCE\_DSP.JSON" from the Episode Radiance product page at SnapAV.com. This file can be found under the "Support" tab.

| ≡ Shop Explore - For F     | Pros 🗸 Support 🗸 Educatio                      | n <del>-</del>                                                                                                    |                                                                       |  |
|----------------------------|------------------------------------------------|----------------------------------------------------------------------------------------------------|-----------------------------------------------------------------------|--|
| Home   Speakers   Outdoor  | & Landscape   Episode Radianc                  | e MB-1 Outdoor Audio and Lighting Processor                                                                                     |                                                                       |  |
| SOON Episode Radiance MB   | -1 Outdoor Audio and Lighting                  | Processor                                                                                                    |                                                                       |  |
| ES-RAD-MB1-300             | ★★★★★ (0)<br>Add to cart<br>♡ Add to favorites | MSRP: \$999.95<br>Partner Price: \$543.42<br>Estimated Profit: \$456.53<br>FREE ground shipping for Partner<br>Rewards members. | Recommended<br>Products                                               |  |
| Iick to enlarge            |                                                |                                                                                                    | WI-FI 6 520 Series<br>Outdoor Wireless<br>Access Point<br>From: \$400 |  |
| ≡ Description              | Video: Support                                 |                                                                                                    | ~                                                                     |  |
| Manuals and Guides         |                                                | Support Documents                                                                                                    |                                                                       |  |
| Episode Radiance Installat | ion Guide                                      | Episode Radiance Data Sheet                                                                                                    |                                                                       |  |
| Radiance Quick Start Guid  | e                                              |                                                                                                    |                                                                       |  |

## 2-Year Limited Warranty

This Episode® Speaker product has a 2-Year Limited Warranty. This warranty includes parts and labor repairs on all components found to be defective in material or workmanship under normal conditions of use. This warranty shall not apply to products which have been abused, modified or disassembled. Products to be repaired under this warranty must be returned to Snap One or a designated service center with prior notification and an assigned return authorization number (RA).

WARNING: Cancer and Reproductive Harm - www.P65Warnings.ca.gov.

2 Log in to the local web UI of the Hybrid Amp by entering the IP address of the amplifier into your browser. Navigate to the "PRESET" page.

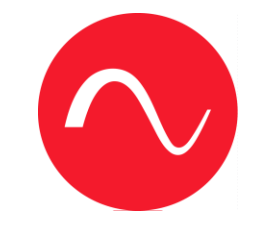

3 Click on "Choose File".

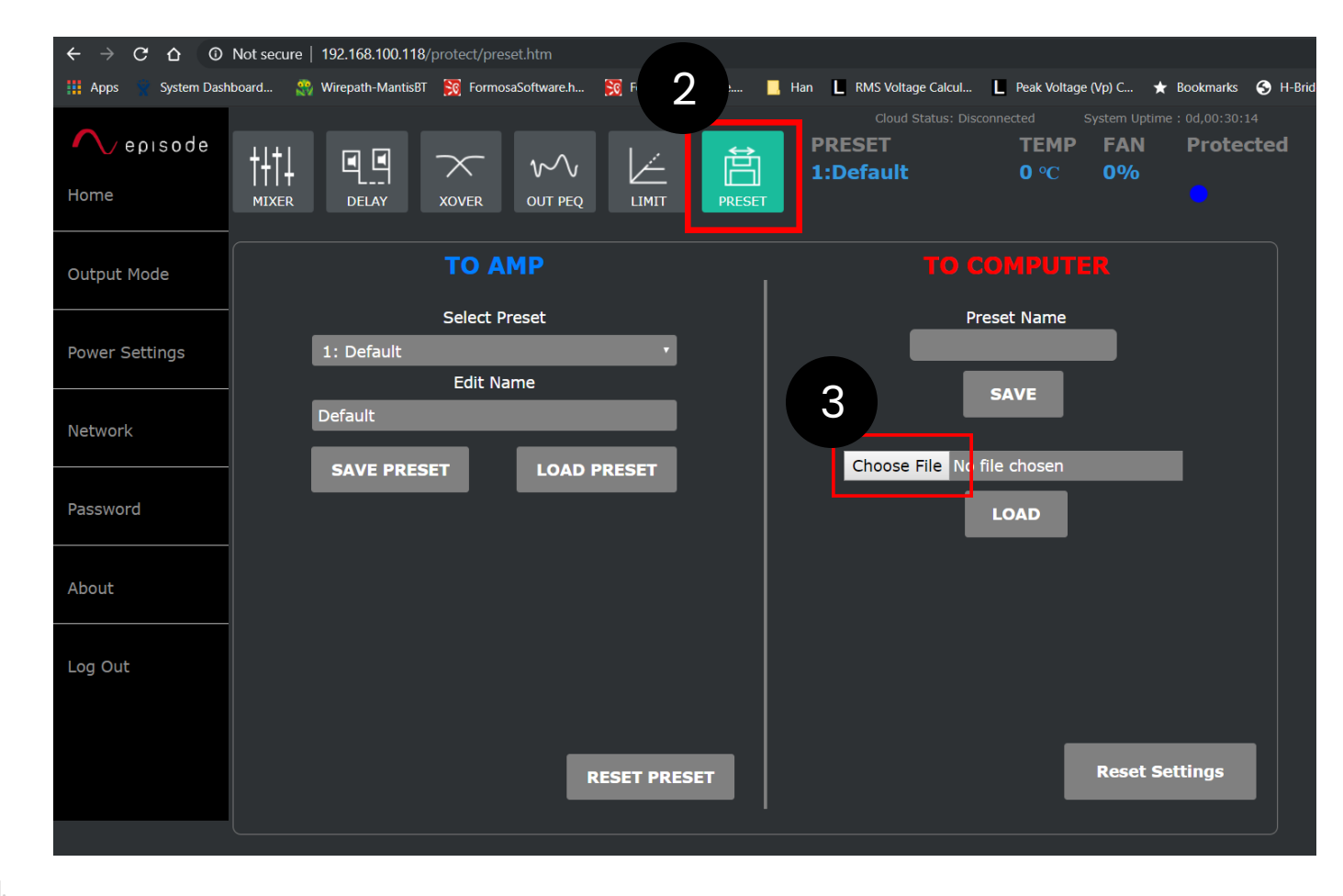

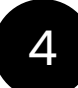

## Select the RADIANCE\_DSP.JSON file downloaded in STEP 1.

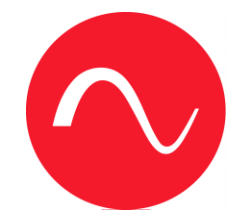

5 Click "Open"

| Open             |            |                                         |                        |                                         | Cloud Sta | tue: Disconnocted     | Eveton Uni<br>X | me : 00 <b>ا</b> |
|------------------|------------|-----------------------------------------|------------------------|-----------------------------------------|-----------|-----------------------|-----------------|------------------|
| ← → <b>~</b> ↑   | 📙 > This P | C > DATA (D:) > Project > SA-1000HE >   | 1) Docs > Presets Docs | ;                                       | ٽ ~       | Search Presets        | Q               |                  |
| Organize 👻 N     | lew folder |                                         |                        |                                         |           | ₽==<br>₽== <b>▼</b>   | •               |                  |
| OneDrive         | ^          | Name                                    | Date modified          | Туре                                    | ^         |                       |                 |                  |
| This PC          |            | M1000e A P8-9-14-15-16 screenshots      | 15-Feb-19 3:06 PM      | File folder                             |           |                       |                 |                  |
| - 3D Objects     |            | M1000e A P19 screenshots                | 15-Feb-19 11:26 A      | File folder                             |           |                       |                 |                  |
| SD Objects       |            | preset_json_default_files               | 02-Jul-19 1:23 PM      | File folder                             |           |                       |                 |                  |
| E Desktop        | 4          | VBA-JSON-2.3.1                          | 28-Jun-19 10:25 AM     | File folder                             |           |                       |                 |                  |
| Documents        |            | J 20190702141158_Presets.json           | 02-Jul-19 2:11 PM      | JSON File                               |           |                       |                 |                  |
| 🔈 Downloads      |            | SON_Conversion Tool_V1.0.xlsm           | 28-Jun-19 10:19 AM     | Microsoft Excel M                       |           | No preview available. |                 |                  |
| ]) Music         |            | JSON_Conversion Tool_V1.0.xlsx          | 26-Jun-19 6:46 PM      | Microsoft Excel W                       |           |                       |                 |                  |
| hictures         | 1.00       | JSON_Conversion Tool_V2.0 (Default Pres | 02-Jul-19 10:02 AM     | Microsoft Excel M                       |           |                       |                 |                  |
| 📳 Videos         |            | SON_Conversion Tool_V3.0.xlsm           | 02-Jul-19 1:41 PM      | Microsoft Excel M                       |           |                       |                 | _                |
| 💺 OS (C:)        |            | M1000e A P8-9-14-15-16 screenshots.zip  | 11-Feb-19 10:07 A      | WinRAR ZIP archive                      |           |                       |                 |                  |
| Sector Data (D:) |            | M1000e A P19 screenshots.zip            | 11-Feb-19 10:07 A      | WinRAR ZIP archive                      | ~         |                       |                 |                  |
|                  | ~ <        |                                         | 44 5 1 40 40 07 4      | > • • • • • • • • • • • • • • • • • • • |           |                       |                 |                  |
|                  | File name: | 20190702141158 Presets.ison             |                        |                                         | 5         | All Files (*.*)       | $\sim$          |                  |
|                  |            |                                         |                        |                                         |           |                       |                 |                  |
|                  |            |                                         |                        |                                         |           | Open C                | ancel           |                  |
|                  |            |                                         |                        |                                         |           |                       |                 |                  |
|                  |            |                                         |                        |                                         |           |                       |                 |                  |

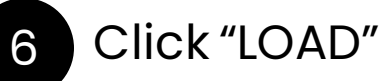

7

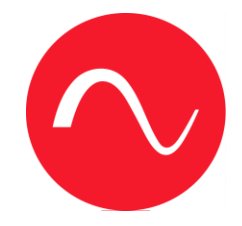

## Wait for progress bar to finish

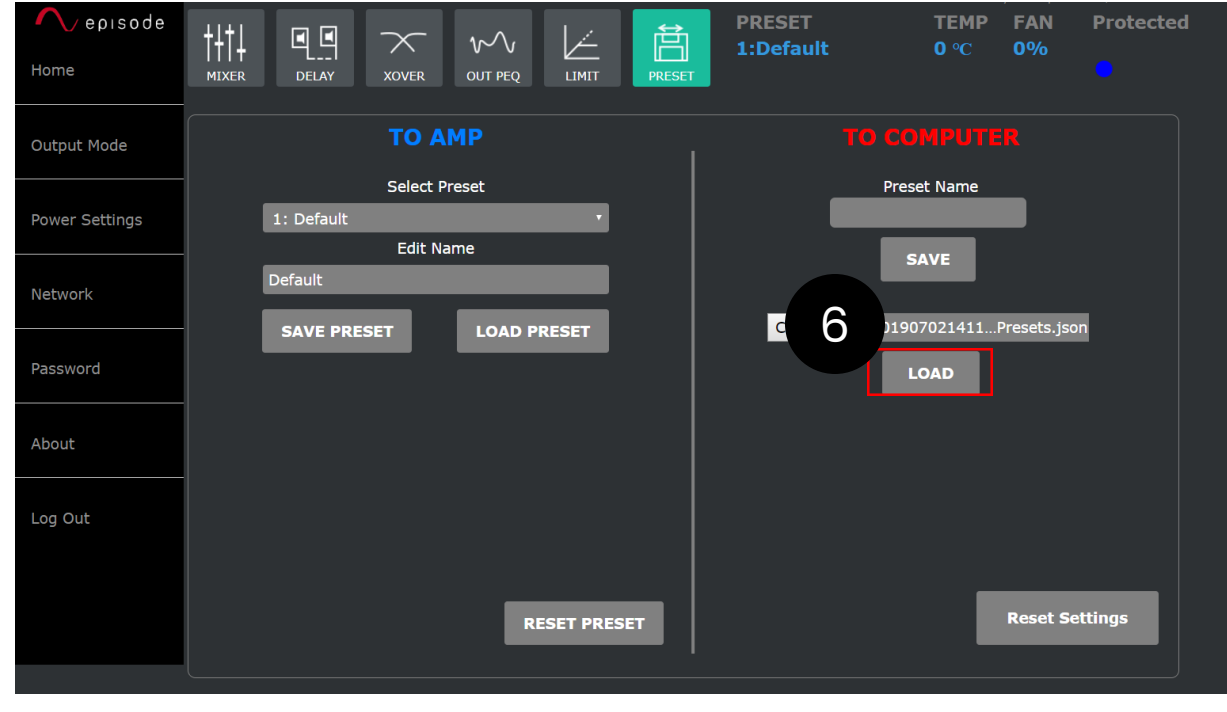

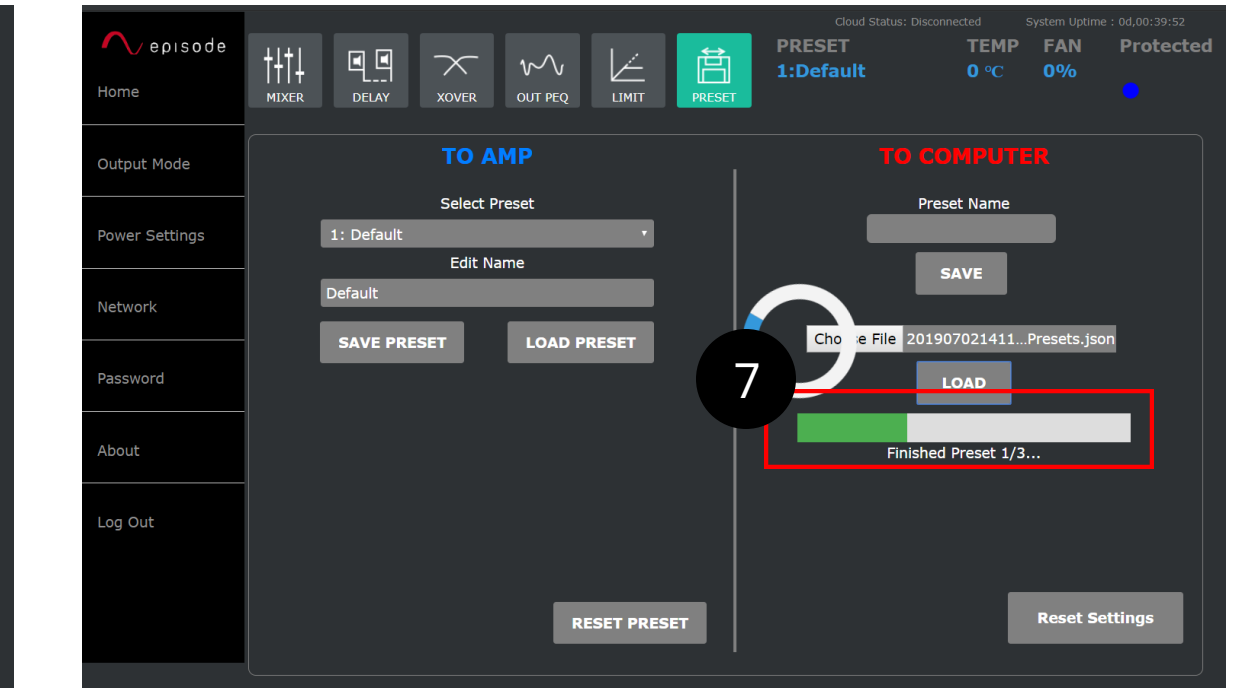

COPYRIGHT © 2023 Snap One. All Right Reserved.

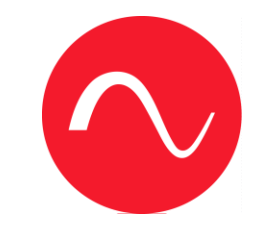

8 Once loading is complete, a popup box will appear. The preset will audio load once confirmed.

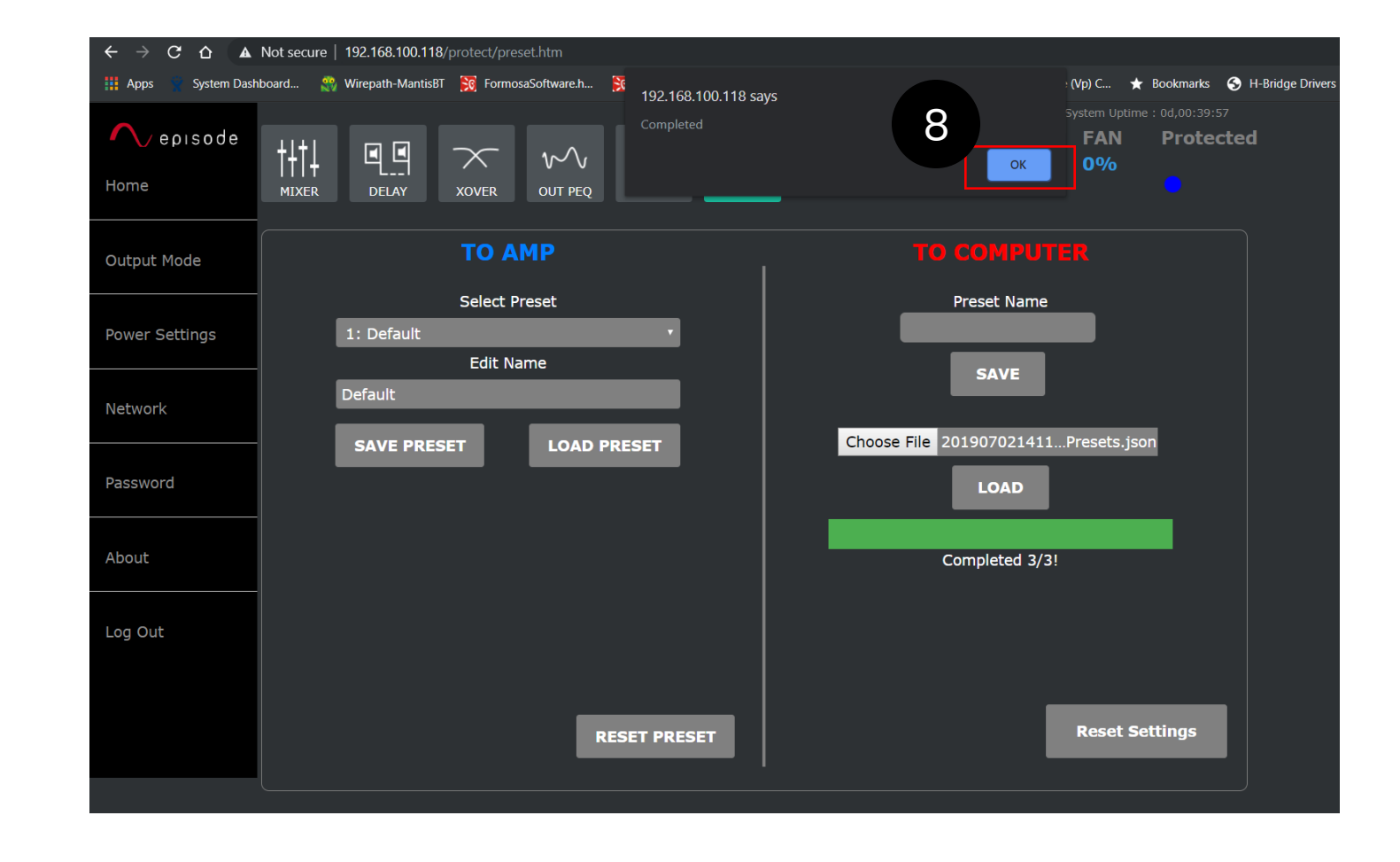

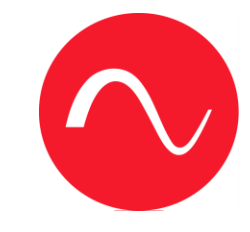

The preset will auto load and "Radiance DV3" will be shown under the "PRESET" heading once confirmed.

| ← → C △ O Not secure   192.168.100.118/protect/preset.htm |                                                                                             |                                                                                                    |  |  |  |
|-----------------------------------------------------------|---------------------------------------------------------------------------------------------|----------------------------------------------------------------------------------------------------|--|--|--|
| 🗰 Apps 🛛 🙀 System Dash                                    | ıboard 🎇 Wirepath-MantisBT 💢 FormosaSoftware.h 👸 Formosa                                    | Hardware 📙 Han 📙 RMS Voltage Calcul 📘 Peak Voltage (Vp) C ★ Bookmarks 📀 H-Brie                                                                                                    |  |  |  |
| ∧ episode<br>Home                                         | Image: height delay     Image: height delay     Image: height delay     Image: height delay | Cloud Status: Disconnected       System Uptime : 0d,00:30:14         PRESET       TEMP       FAN       Protected         24. Radiance DV3       °C       0%         9       °C       0% |  |  |  |
| Output Mode                                               | ТО АМР                                                                                      |                                                                                                    |  |  |  |
| Power Settings                                            | Select Preset 1: Default Edit Name                                                          | Preset Name                                                                                                    |  |  |  |
| Network                                                   |                                                                                             | SAVE<br>Choose File No file chosen                                                                                                    |  |  |  |
| Password                                                  |                                                                                             | LOAD                                                                                                    |  |  |  |
| About                                                     |                                                                                             |                                                                                                    |  |  |  |
| Log Out                                                   |                                                                                             |                                                                                                    |  |  |  |
|                                                           | RESET PRE                                                                                   | ESET Reset Settings                                                                                                    |  |  |  |

9